# الدليل الارشادي لمنصة الأنشطة الالكترونية

https://activity.qou.edu/

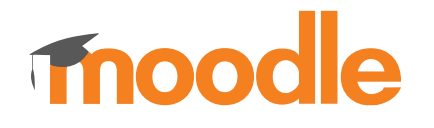

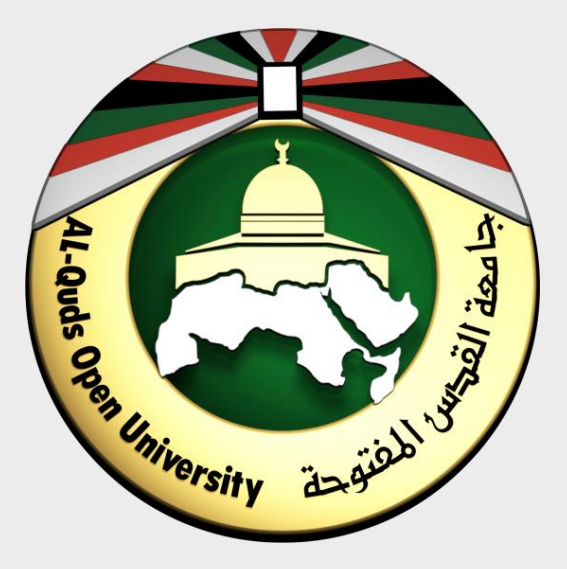

جامعة القدس المفتوحة

# منصة الأنشطة الالكترونية

هي منصة تعمل وفق نظام مودل Moodle متاحة للطلاب من أجل تسليم حلول الأنشطة الى أعضاء هيئة التدريس بكل سهولة ويسر.

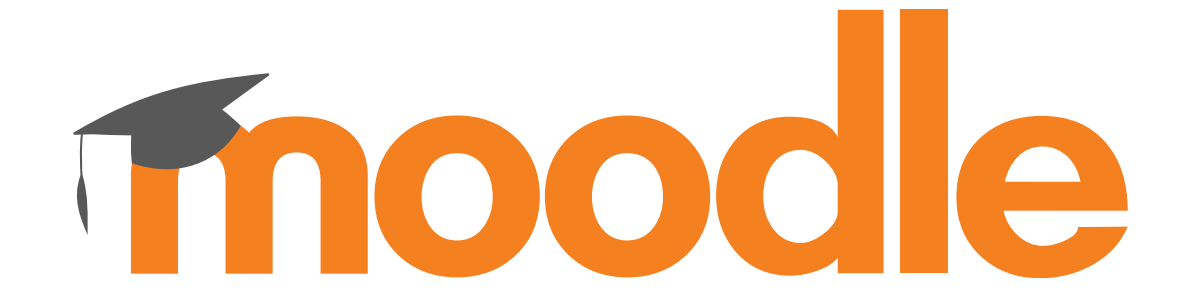

# الوصول الى البوابة الأكاديمية

يمكنك فتح البوابة الاكاديمية من خلال أي متصفح للإنترنت عبر الرابط التالي: https://portal.gou.edu/portalLogin.do

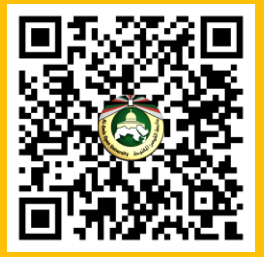

كما يمكنك تحميل تطبيق البوابة على متجر apple لأجهزة ايفون وايباد من خلال الرابط: https://tinyurl.com/qou-ios

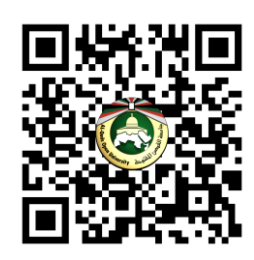

أو من خلال تحميل تطبيق البوابة على متجر جوجل بلاي

https://play.google.com/store/apps/details?id=qou. edu.acad android app v3

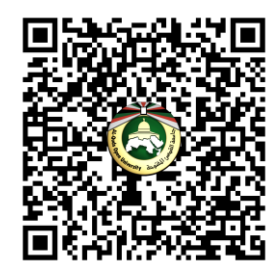

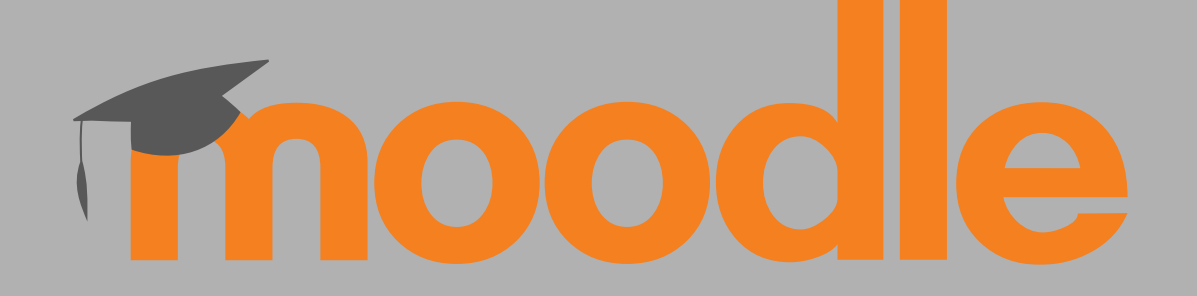

منصة الأنشطة الالكترونية

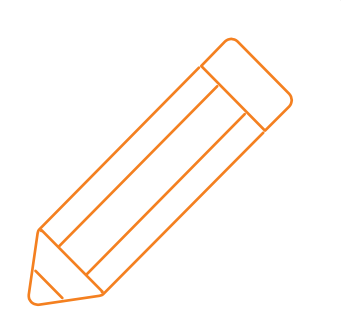

الية الوصول الى صفحة المقرر والأنشطة الخاصة به

| ٥                   |  |
|---------------------|--|
|                     |  |
|                     |  |
|                     |  |
| Username            |  |
|                     |  |
| Password            |  |
| 🔲 Remember username |  |
| Leste               |  |
| Log in              |  |

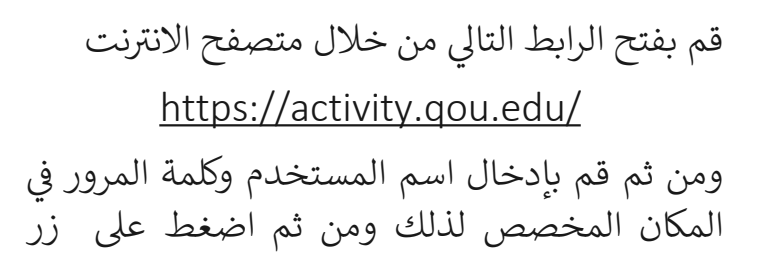

log in

استخدم نفس البيانات التي تستخدمها في الدخول الى البوابة الاكاديمية وهي اسم المستخدم وكلمة المرور.

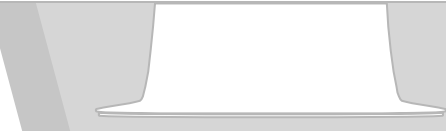

| معد المرابع<br>التربي<br>التربي<br>الترب<br>الترب<br>الترب<br>الترب<br>الترب<br>الترب<br>الترب<br>الترب<br>الترب<br>الترب<br>الترب<br>الترب<br>الترب<br>الترب<br>الترم<br>الترم |                                                                                                    |                                                               | <ul> <li>(a) مريي Activity</li> </ul> |
|----------------------------------------------------------------------------------------------------|----------------------------------------------------------------------------------------------------|---------------------------------------------------------------|---------------------------------------|
| منها الدولي<br>المولي الدراسة<br>المولي الدراسة<br>المولي المولي الدراسة<br>المولي المولي المولي المولي المولي المولي المولي المولي المولي المولي المولي المولي المولي المولي المولي المولي المولي المولي المولي المولي المولي المولي المولي المولي المولي المولي المولي المولي المولي المولي المولي المولي المولي المولي المولي المولي المولي المو                                                                                                    |                                                                                                    |                                                               | صفحتي الرئيسة                         |
| الفرب<br>المنف داسه<br>المنف داسه<br>الا بند در<br>الا بندان الاسمان<br>الا بندان الاسمان<br>الا بندان الا بندان<br>الا بندان الا بندان<br>الا بندان<br>الا بندان<br>الا بالا بندان<br>الا بالا بالالا بالالان<br>الا بالا بالالا بالان<br>الا بالان<br>الا بالالالا ب                                                                                                    |                                                                                                    | A second as a second second                                   | صفحة الموقع                           |
| لمفت دامه<br>استراب الدرامية<br>الا من درامي الرامة<br>الا من درامي<br>الا من درامي<br>الامي<br>الا من درامي<br>الا من درامي                                                                                                    |                                                                                                    | Necently accessed courses                                     | تقويم                                 |
| <ul> <li>اعتران الذرابة</li> <li>الاستان الذرابة</li> <li>الاستان الذرابة</li> <li>الاستان الذرابة</li> <li>الاستان الذرابة</li> <li>الاستان الذرابة</li> <li>الاستان الذرابة</li> <li>الاستان الذرابة</li> <li>الاستان الذرابة</li> <li>الاستان الذرابة</li> <li>الاستان الذرابة</li> <li>الموادية الدرابة</li> <li>الموادية الدرابة</li> <li>الم</li></ul>                                                                                                    |                                                                                                    |                                                               | ملقات حاصة                            |
| د مدور ارتباسات<br>ار مرمر<br>ار ماما، التعليم<br>ار ماما، التعليم<br>ال ماما، التعليم<br>ال ماما، التعليم<br>ال ماما، الماما، التعليم<br>ال ماما، الماما، ال                                                                                                    | No recent courses                                                                                                    |                                                               | ا مقرراني الدراسية                    |
| الا مر مرا<br>الا المماء التعليم<br>الا مادة التعليم<br>الا مادة المادة المادة ال                                                                                                    |                                                                                                    |                                                               | ₹ مشروع النخرج ( رياضيات)             |
| (1) الدملة التدامية<br>(1) الدملة التدامية<br>(1) الدملة التدامية<br>(1) الدملة التدامية<br>(1) الدملة التدامية<br>(1) الدملة التدامية<br>(1) الدملة<br>(1) الدملة<br>(1) ال                                                                                                    |                                                                                                    | معاينة مقرر درانحي                                            | ד בע מבכה                             |
| البلاند الاست<br>المرين الدي<br>المرين الدي<br>البلان المريوبي والمارج الماسية   1022                                                                                                    |                                                                                                    | ✓ (All (except removed from view ▼                            | الاحصاء التطبيقي                      |
| الديريع الدي المراجع المورد المطلبية (2012 = موجود) المورد المطلبية (2012 = موجود) المورد المطلبية (2010 = موجود المطلبية (2010 = موجود المطلبية (2010 = م                                                                                                    |                                                                                                    |                                                               | المبادلية الأحضاء                     |
| كلية التكولوما والطور الناسقية [ 2023 - كلية التكولوما والخور الناسقية [ 566 - كلية الكولوما والطور الناسقية ] [ 2010 - التحليق<br>الاتحاث التحليقي<br>الله التكولوما والطور التلميقية [ 1933 - المحلية المحلية المحلي                                                                                                    |                                                                                                    |                                                               | 🕯 مشروع النحرج 🔰                      |
| الله التكولوما والعلوم التطبيلية (1993 - 1994)<br>مشروع التخرج ( ياميان)                                                                                                    | <ul> <li>كلية التكولوجيا والعقوم النطبيقية   5460</li> <li>كلية التكولوجيا والعقوم النطبيقية   5400</li> <li>مودود</li> <li>مودود</li> </ul> | كلية التكنولوجيا والعلوم التطبيقية   5263<br>الاحصاء النطبيقي |                                       |
| الله التكولوما والعلوم التناسفية ( 1893 -<br>مشروع التحرج ( رياميات)                                                                                                    | ¥                                                                                                    |                                                               |                                       |
| كانية التكنولوميا والتطريقية   1803 -<br>مشروع التحري ( رياضيات)                                                                                                    |                                                                                                    |                                                               |                                       |
| انیه میتورده واندر میشیه را دین.<br>مدیع اللحرج (پاضیات)                                                                                                    | -                                                                                                    | 1001 Jakaball adalah bash Sill A.K                            |                                       |
|                                                                                                    |                                                                                                    | مشروع التخرج ( رياضيات)<br>مشروع التخرج ( رياضيات)            |                                       |
|                                                                                                    |                                                                                                    |                                                               |                                       |
|                                                                                                    |                                                                                                    |                                                               |                                       |
|                                                                                                    |                                                                                                    |                                                               |                                       |
|                                                                                                    |                                                                                                    |                                                               |                                       |
|                                                                                                    |                                                                                                    |                                                               |                                       |
|                                                                                                    |                                                                                                    |                                                               |                                       |
|                                                                                                    |                                                                                                    |                                                               |                                       |

عندما تقوم بتسجيل الدخول بنجاح، يتم تحويلك الى صفحة المستخدم الخاصة بك ومن خلال تلك الصفحة يمكنك تصفح جميع المقررات التي تقوم بتدريسها خلال الفصل الحالي والتي تظهر في قائمة مقرراتي الدراسية أو من خلال قسم معاينة مقرر دراسي، قم بالضغط على اسم المقرر من أجل الوصول الى النشاط الالكتروني الخاص به كما يظهر في الصورة المجاورة.

المقررات التي تظهر في الصفحة تعتمد على المقررات التي تقوم بتدريسها خلال هذا الفصل

|   | مبادىء الاحصاء                                       |
|---|------------------------------------------------------|
|   | صفحتي الرئيسة / مقرراتي الدراسية / مبادىء الاحصاء    |
|   |                                                      |
|   |                                                      |
|   |                                                      |
|   | عام                                                  |
| Г | النشاط الالكتروني الأول 🚽                            |
|   |                                                      |
|   | م المقرر: <u>مبادئ الاحصاء</u>                       |
|   | رقم المقرر: <u>1010</u>                              |
|   | <u>ملاحظات</u><br>اخر موعد لتسلم الحلولي: 16/04/2020 |
|   | يجب التأكد من اغلاق الملف قبل تحميله                 |
|   | يجب تسمية الملف برقمك الجامعي                        |
|   |                                                      |
|   |                                                      |
|   |                                                      |
|   |                                                      |
|   |                                                      |
|   |                                                      |

0

بعد الدخول الى صفحة المقرر الدراسي كما تم شرحه في الشريحة السابقة، تظهر لك الأنشطة الالكترونية الخاصة بالمقرر الذي قمت بالضغط عليه مسبقا. قم بالضغط على اسم النشاط كما يظهر لك في الصورة المجاورة.

|                                                                                                    | 0                             |    |
|----------------------------------------------------------------------------------------------------|-------------------------------|----|
|                                                                                                    |                               |    |
| نشاط الكتروني 1                                                                                                |                               |    |
| اسم المقرر: <u>مبادئ الاحصاء</u>                                                                               |                               |    |
| رقم المقرر: <u>0103</u>                                                                                        |                               |    |
| اخر موعد لتسلم الحلول: 16/04/2000<br>يجب التأكد من أعلاق الملف قبل تحميله<br>يجب تسمية الملف برقمك الجامعي     |                               |    |
| مجموعات منفصلة (4_122135_01000_1192_0103 مجموعات منفصلة (4_122135_01000_1192_0103 محموعات منفصلة (1992) محلوصه |                               |    |
| مخفي عن الطلاب                                                                                                 |                               | لا |
| المشاركين                                                                                                    |                               | 41 |
| مسلمة                                                                                                    |                               | 1  |
| بحاجة لتقييم                                                                                                   |                               | 1  |
|                                                                                                    | معاينة/نقيم كل التسليمات درجة |    |
|                                                                                                    |                               |    |
|                                                                                                    |                               |    |
|                                                                                                    |                               |    |

## المجموعات والشعب في المنصة

ان المجموعات والتي تمثل الشعب في المنصة تتكون من التالي:

رقم المادة رقم الفصل رقم الفرع رقم المشرف رقم الشعبة

مثال:

#### الية الوصول لإجابات الطلاب وتصحيحها

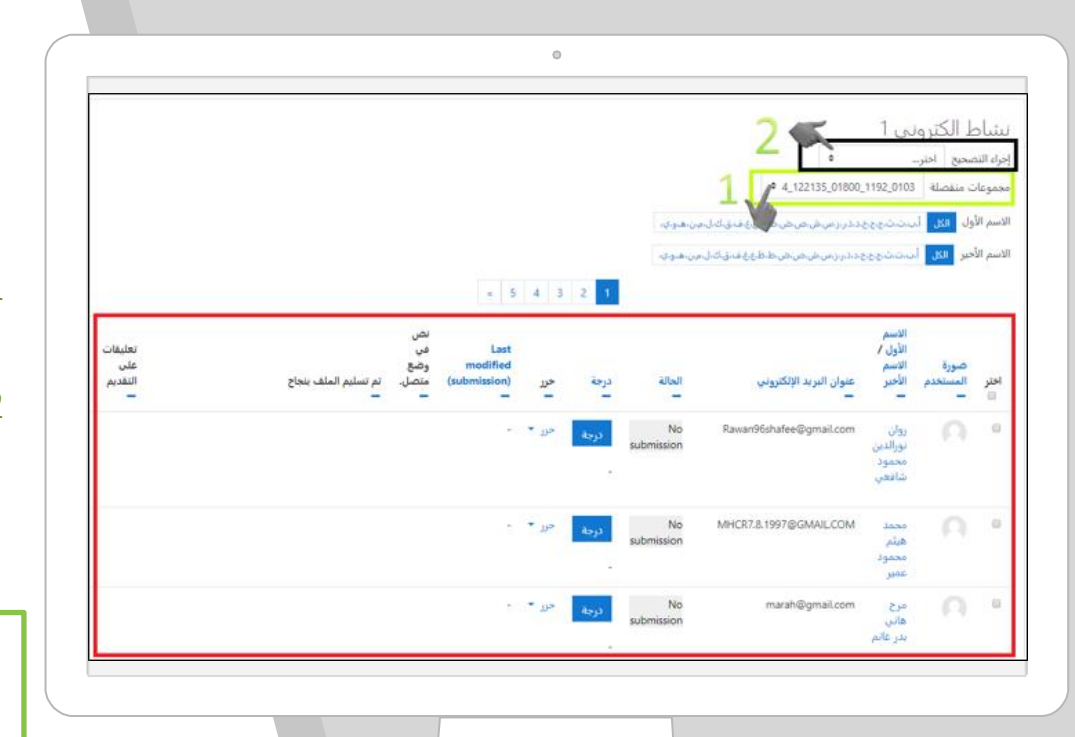

بعد الضغط على زر معاينة/ تقييم كل التسليمات يتم تحويلك الى هذه الصفحة التي يمكنك من خلالها استعراض وتحميل جميع اجابات الطلاب حسب الشعب.

في حال أردت تحميل جميع الإجابات للشعبة ما وبعد انتهاء فترة التسليم، قم بالتالي:

- 1. اختر الشعبة المراد تحميل ملفات الإجابات لها من خلال القائمة المحددة بالأصفر (1)
- قم بالضغط على قائمة اجراء التصحيح والضغط على تنزيل جميع التسليمات من أجل تحميل جميع اجابات الطلاب من خلال القائمة المحددة باللون الأسود (2)

في حال تحميل جميع إجابات الطلاب لا بد من ان يكون موعد التسليم قد انتهى حتى تضمن تحميل جميع ملفات الطلاب الذين قاموا بتسليم الإجابة.

#### لية التعامل مع ملف الاجابات الخاص بالطلاب والمحمل من المنصة

| Add Extract To Test View Delete Find Wizard Info VirusScan              | Comment SFX |                                                   |
|-------------------------------------------------------------------------|-------------|---------------------------------------------------|
| me<br>مامر يعقوب مسعود شنار<br>بعقوب مسعود شنار http://www.unpiexed.sce | Size Packed | Type<br>File folder<br>File folder<br>File folder |

بعد أن تقوم بتحميل جميع التسليمات، يتم تنزيل ملف مضغوط يحتوي على اجابات الطلاب بأسمائهم كالتالي: 4-409\_12213\_0180\_1192\_1003-1نشاط الكتروني -0103

حيث يمثل ذلك :

رقم النشاط على المنصة-رقم الشعبة\_رقم عضو هيئة التدريس\_رقم الفرع\_رقم الفصل الدراسي\_رقم المقرر واسم المقرر

> يكون لكل طالب مجلدين كالتالي: المجلد الأول assignsubmission\_onlinetext حيث يحتوي على النص الذي قام الطالب بإدخاله في محرر النصوص على المنصة المجلد الثاني assignsubmission\_file حيث يحتوي على الملف الذي قام الطالب بتسليمه.

### الية الوصول لإجابات الطلاب وتصحيحها

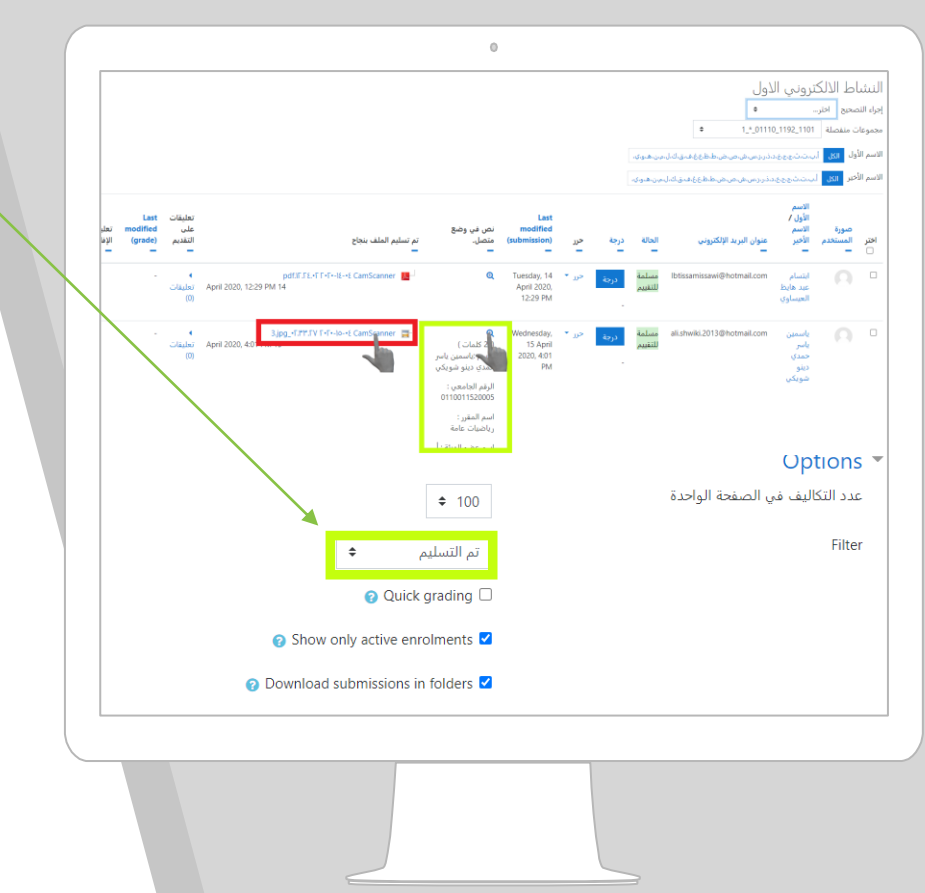

وفي حال اردت تصفح إجابات الطلاب الذين قاموا بتسليم اجاباتهم، لا بد من أن تقوم بتحديد الفلتر "تم التسليم" حيث تظهر لك جميع إجابات الطلاب الذين قاموا بتسليم اجاباتهم.

كما ويمكنك من خلال الجدول الظاهر تصفح وتحميل إجابات الطلاب من خلال الضغط على زر العدسة في خانة نص في وضع متصل (في حال قام الطلاب بتسليم اجابته من خلال محرر النصوص) أو الضغط على اسم الملف كما يظهر في خانة تم تسليم الملف بنجاح.

كما ويمكنك معرفة الطلاب الذين لم يقوموا بتسليم اجابتهم من خلال تغيير الفلتر الى Not submitted.

مع تحيات مركز التعليم المفتوح